Anleitung zum Flashen der Databox / externen USB-Festplatte Bei dem Problem Cypress AT2LP RC42 oder Cypress AT2LP RC58

 Führen Sie dbflash.exe aus (Doppelklick) Es wurde folgendes Verzeichnis PH-1003 EE SW unter C:\PH-1003 EE SW erstellt wenn die Auswahl

| WinZip Self-Extractor - DBF                                                          | ash.exe        |                    |
|--------------------------------------------------------------------------------------|----------------|--------------------|
| To unzip all files in DBFlash.exe to the specified<br>folder press the Unzip button. |                | <u>U</u> nzip      |
| Unzip to folder:                                                                     |                | Run <u>₩</u> inZip |
|                                                                                      | <u>B</u> rowse | <u>C</u> lose      |
| ✓ Overwrite files without prompting                                                  | ]              | About              |
|                                                                                      |                | <u>H</u> elp       |
|                                                                                      |                |                    |

bestätigt wurde.

 Um den Treiber installieren zu können, muss die Treibersignierung auf ignorieren – Sotware... und Häkchen bei Diese Aktion als Systemstandard festlegen. Nach der gesamten Aktion unbedingt wieder den alten Standard festlegen Warnen.... Gehen Sie dazu wie folgt vor:

Klicken Sie auf den **Arbeitsplatz, rechte Maustaste**, Auswahl **Eigenschaften**, dann Registerkarte Hardware Punkt **Treibersignierung** 

| Systemeigenschaften ?X                                                                                                    |
|----------------------------------------------------------------------------------------------------|
| Systemwiederherstellung Automatische Updates Remote<br>Allgemein Computername Hardware Erweitert                                                                                                    |
| Geräte-Manager<br>Der Geräte-Manager listet alle auf dem Computer installierten<br>Hardwaregeräte auf. Verwenden Sie den Geräte-Manager, um<br>die Eigenschaften eines Geräts zu ändern.                                                                                           |
| Treiber         Durch die Treibersignierung kann sichergestellt werden, dass installierte Treiber mit Windows kompatibel sind. Über Windows Update können Sie festlegen, wie Treiber über diese Website aktualisiert werden sollen.         Treibergignierung       Windows Update |
| Hardwareprofile<br>Ober Hardwareprofile können Sie verschiedene Hardware-<br>konfigurationen einrichten und speichern.<br><u>H</u> ardwareprofile                                                                                                    |
|                                                                                                    |

| Treibersignaturoptionen ?                                                                                                    | < |
|----------------------------------------------------------------------------------------------------|---|
| Bei der Installation von Hardware entdeckt Windows möglicherweise<br>Software, die den Windows-Logo-Test zur Bestätigung, dass sie mit<br>Windows kompatibel ist, bestanden hat. ( <u>Warum ist dieser Test</u><br>wichtig?.) |   |
| Wie soll Windows vorgehen?                                                                                                    |   |
| ⊙Ignorieren - Software unabhängig von Zulassung installieren                                                                                                    |   |
| O Warnen - Zum Auswählen einer Aktion auffordern                                                                                                    |   |
| O Sperren - Installation von nicht signierter Treibersoftware verhindern                                                                                                    |   |
| Administratoroption                                                                                                    | 1 |
| ☑ Diese <u>A</u> ktion als Systemstandard festlegen                                                                                                    |   |
| OK Abbrechen                                                                                                    |   |

- 4. Schließen Sie die Databox / externe USB-Festplatte an
- 5. Installieren Sie den Treiber wie folgt: Öffnen Sie den Gerätemanager

| Systemeigenschaften                                                                                                    | ? 🛛                                          |
|----------------------------------------------------------------------------------------------------|----------------------------------------------|
| Systemwiederherstellung Automatische Updates<br>Allgemein Computername Hardware                                                                                                    | Remote<br>Erweitert                          |
| Geräte-Manager<br>Der Geräte-Manager listet alle auf dem Computer ins<br>Hardwaregeräte auf. Verwenden Sie den Geräte-Ma<br>die Eigenschaften eines Geräts zu ändern.                                           | stallierten<br>anager, um<br>ager            |
| Treiber<br>Durch die Treibersignierung kann sichergestellt werd<br>installierte Treiber mit Windows kompatibel sind. Über<br>Update können Sie festlegen, wie Treiber über diese<br>aktualisiert werden sollen. | den, dass<br>er Windows<br>e Website<br>date |
| Hardwareprofile<br>Über Hardwareprofile können Sie verschiedene Har<br>konfigurationen einrichten und speichern.<br><u>H</u> ardwarepro                                                                         | dware-                                       |
| OK Abbrechen                                                                                                    | 0 <u>b</u> ernehmen                          |

Die Databox /externe USB-Festplatte wird als **Cypress AT2LP RC 42** ...oder **58 mit Ausrufezeichen** angezeigt

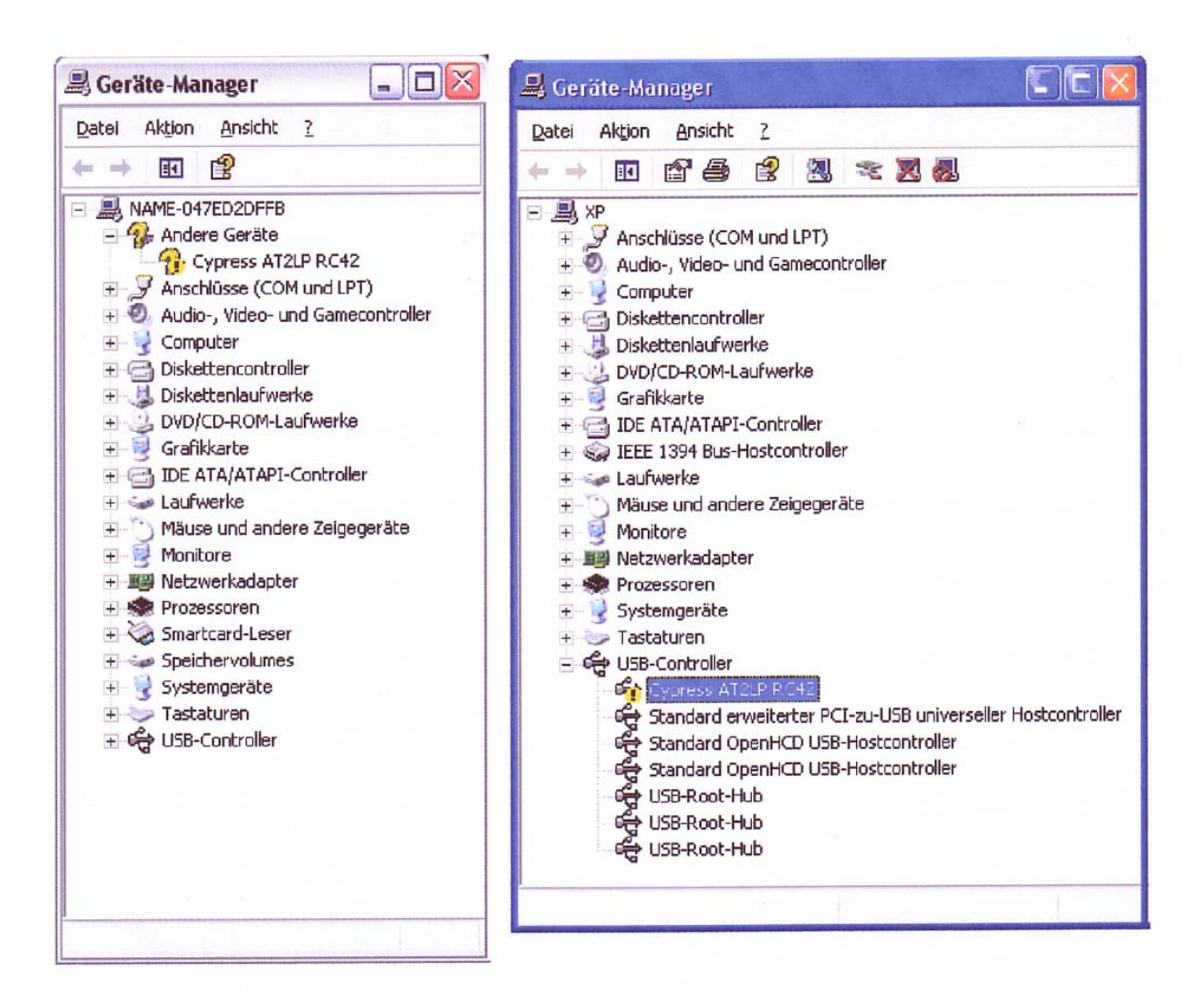

Im Gerätemanager mit der rechten Maustaste auf **Cypress 2AT2 RC 42** klicken und aus dem Menü den Punkt **Eigenschaften** auswählen.

| ligenschaften vor                                         | Cypress AT2LP RC42                                                                                              | ? |
|-----------------------------------------------------------|----------------------------------------------------------------------------------------------------|---|
| Allgemein Treiber                                         | Details                                                                                                    |   |
| Cypress A                                                 | T2LP RC42                                                                                                    |   |
| Gerätetyp:                                                | USB-Controller                                                                                                  |   |
| Hersteller:                                               | Unbekannt                                                                                                    |   |
| Ort:                                                      | Pfad 0 (Cypress AT2LP RC42)                                                                                     |   |
| Gerätestatus                                              |                                                                                                    |   |
| Dieses Gerät ist<br>Klicken Sie auf '<br>dieses Gerät neu | nicht richtig konfiguriert. (Code 1)<br>Treiber erneut installieren'', um die Treiber für<br>1 zu installieren. | 4 |
| Geräteverwendung                                          | Treiber <u>e</u> rneut installiere                                                                              | n |

Die Databox /externe USB-Festplatte wird als **Cypress AT2LP RC 42** ...oder **58 mit Ausrufezeichen** unter **andere Geräte** angezeigt

Auf der Registerkarte **Allgemein**, den Punkt **Treiber erneut installieren** anklicken

| Willkommen                                                                                                    |
|----------------------------------------------------------------------------------------------------|
| Mit diesem Assistenten können Sie Software für die folgende<br>Hardwarekomponente installieren:                      |
| 5                                                                                                    |
| Falls die Hardwarekomponente mit einer CD<br>oder Diskette geliefert wurde, legen Sie diese<br>jetzt ein.            |
| Wie möchten Sie vorgehen?                                                                                            |
| C Software automatisch installieren (empfohlen)                                                                      |
| <ul> <li>Software von einer Liste oder bestimmten Quelle<br/>installieren (für fortgeschrittene Benutzer)</li> </ul> |
| Klicken Sie auf "Weiter", um den Vorgang fortzusetzen.                                                               |

Software von einer Liste auswählen und Weiter anklicken.

| C Dies                 | e Quellen nach dem zutreffendsten Treiber durchsuchen                                                                                                    |                                    |
|------------------------|----------------------------------------------------------------------------------------------------|------------------------------------|
| Verw<br>einzu<br>einbe | enden Sie die Kontrollkästchen, um die Standardsuche zu erwe<br>schränken. Lokale Pfade und Wechselmedien sind in der Stand<br>griffen. Der zutreffendste Treiber wird installiert.                  | itern oder<br>Jardsuche mit        |
|                        | Wechselmedien durchsuchen (Diskette, CD,)                                                                                                    |                                    |
|                        | Folgende Quelle ebenfalls durchsuchen:                                                                                                    |                                    |
|                        |                                                                                                    | Durchsuchen                        |
| Nich<br>Verw<br>nicht  | t suchen, sondern den zu installierenden Treiber selbst wählen<br>enden Sie diese Option, um einen Gerätetreiber aus einer Liste ;<br>garantiert, dass der von Ihnen gewählte Treiber der Hardware a | zu wählen. Es w<br>im besten entsp |

Nicht suchen, sondern einen installierten Treiber selbst auswählen und Weiter drücken...

| Wählen Sie den für diese Hardware zu                                                                                                    | ı installierende                                                                                               | n Gerätetrei                                                                                                    | iber.       |  |
|----------------------------------------------------------------------------------------------------|----------------------------------------------------------------------------------------------------|----------------------------------------------------------------------------------------------------|-------------|--|
| Wählen Sie den Hersteller und das Modell der Hardwarekomponente, und klicken Sie au<br>"Weiter". Klicken Sie auf "Datenträger", wenn Sie über einen Datenträger verfügen, der<br>den erforderlichen Treiber enthält. |                                                                                                    |                                                                                                    |             |  |
| Kompatible Hardware anzeigen                                                                                                    |                                                                                                    |                                                                                                    |             |  |
| MOUGI                                                                                                    | Contra la contra de la contra de la contra de la contra de la contra de la contra de la contra de la contra de | and the second second s |             |  |
|                                                                                                    |                                                                                                    | 27                                                                                                    | ŝ           |  |
| → Dieser Treiber ist digital signiert.                                                                                                    |                                                                                                    | ų,                                                                                                    | Datenträger |  |
| Dieser Treiber ist digital signiert.<br>Warum ist Treibersignierung wichtig?                                                                                                    |                                                                                                    | U.                                                                                                    | Datenträger |  |

Auf Datenträger Klicken

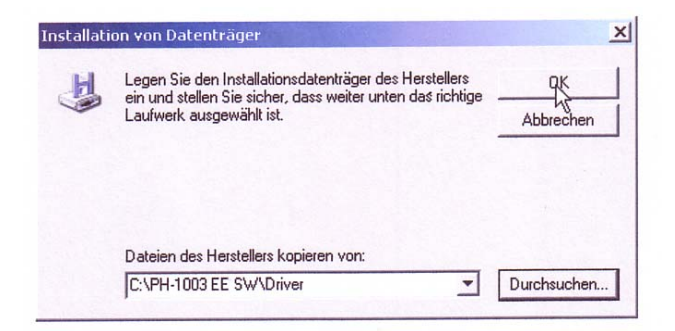

Als Pfad suchen Sie bitte **C:\PH-1003 EE SW\Driver** aus und bestätigen die Auswahl mit **OK**. Dann auf **Weiter** klicken und die Installation starten

6. Nun erkennt der USB-Controller die Databox / externe USB-Festplatte **Cypress AT2LP Manafacturing Driver** <u>ohne Ausrufezeichen</u>...

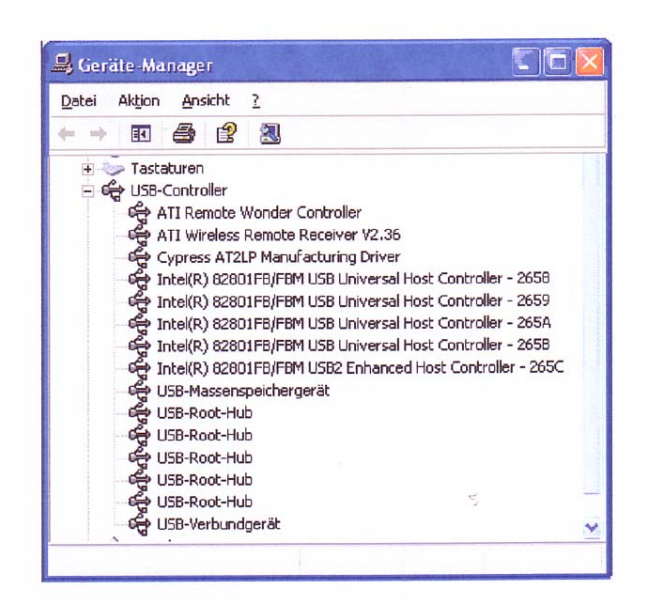

## 7. Trennen Sie die Databox / externe USB-Festplatte vom Rechner!

8. Starten Sie das Flashprogramm C:\PH-1003 EE SW\Primer.exe (Ausführen)

| 👋 Cypress M         | anufacturing Utility             |       |
|---------------------|----------------------------------|-------|
| Instruction         |                                  |       |
|                     | Plug in dev                      | ice   |
| Status              |                                  |       |
| ١                   | Naiting for de                   | evice |
| -Configuration<br>P | Image File<br>H- <b>1003.iic</b> |       |

## 9. Schließen Sie die Databox / externe USB-Festplatte wieder an den Rechner an

Das Programm erkennt nun das Gerät und flasht die Firmenware.

| Suppress Manufacturing Utility          |   |
|-----------------------------------------|---|
| Please wait                             |   |
| Status                                  |   |
| Programming<br>device EEPRO             | м |
| Configuration Image File<br>PH-1003.iic |   |

Nach dem Flashen erscheint...

| 1 |
|---|
|   |
|   |
|   |
| 1 |
|   |
|   |

10. Nach dieser Meldung bitte die Databox / externe USB-Festplatte eine halbe Minute vom Rechner entfernen und dann wieder anschließen.

Jetzt funktioniert wieder alles!!!

Funktioniert nur unter Windows 2000 und XP!!!